## Как подписать документ Word и Excel из состава Microsoft Office 2007 с помощью усиленной квалифицированной подписи.

Данная инструкция описывает процедуру подписания документов (Word и Excel) из состава Microsoft Office 2007.

Перед тем как подписать документ, Вам необходимо убедиться, что на Вашем компьютере установлены:

- 1. Microsoft Office 2007
- КриптоПро, в зависимости от типа системы (32 разрядная или 64 разрядная операционная система);
- 3. Компоненты программного обеспечения для работы с ЭП EToken или RuToken;
- 4. Корневой сертификат удостоверяющего центра, в котором был получен ключ.

## Подписание документа

После завершения редактирования и сохранения документа его можно подписать. Подписанный документ будет доступен только для чтения. Если в подписанный документ нужно внести изменения, то все созданные ЭЦП следует удалить из документа.

Для того, чтобы подписать документ электронной подписью:

В MS Office Word 2007 или Excel 2007 необходимо в главном меню выбрать пункт «Подготовить», затем «Добавить цифровую подпись» (рис. 1)

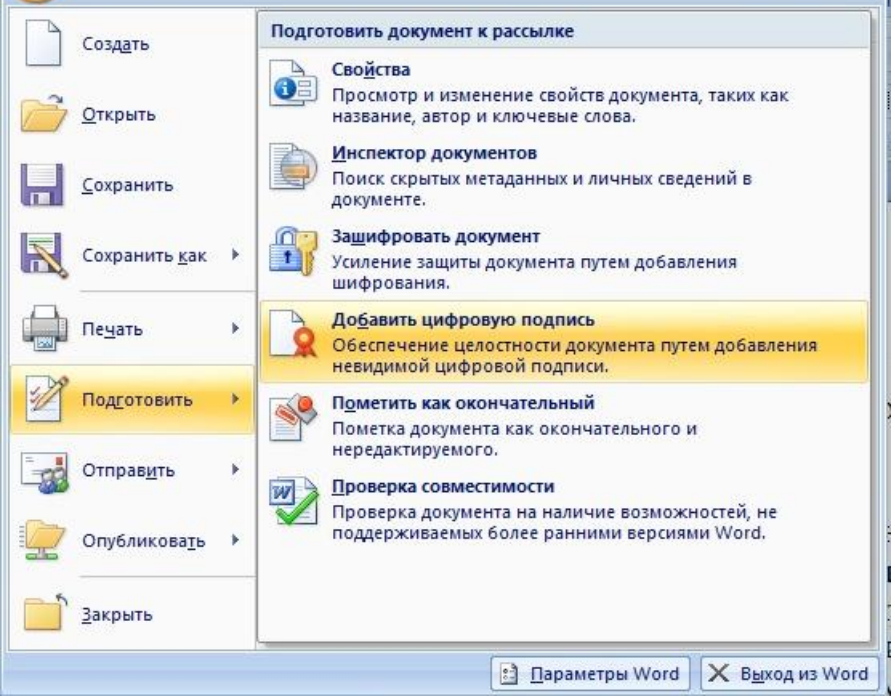

Рис. 1 Пункт меню «Добавить цифровую подпись»

После появляется окно с сообщением безопасности (рис. 2). Можно поставить флажок «Больше не показывать это сообщение». Нажимаем ОК.

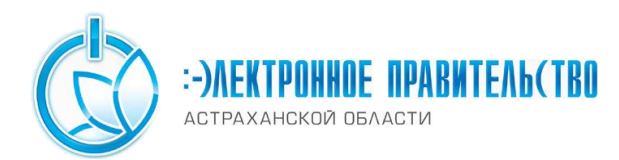

| Microsoft Office Word                                                                                                    | ×                                                                                                    |
|----------------------------------------------------------------------------------------------------|----------------------------------------------------------------------------------------------------|
| Цифровые подписи Microsoft Office сочетают в себе знакомые черты обычных подписей и<br>пользователям убедиться в целостности документа, юридические нормы в разных страна<br>может гарантировать, что цифровая подпись будет иметь юридическую силу. Сторонние<br>каталоге решений партнеров Office, могут предложить другие уровни гарантии цифровой<br>Г Больше не показывать это сообщение | удобство цифрового формата. Хотя такая возможность позволяет<br>ах могут отличаться. Таким образом, корпорация Майкрософт не<br>е поставщики услуг цифровой подписи, которых можно найти в<br>й подписи. |
| Услуги подписи из каталога решений партнеров Office                                                                                                    | ОК                                                                                                    |
|                                                                                                    |                                                                                                    |

Рис. 2 Сообщение безопасности

Затем появится окно подписания документа (Рис.3). Здесь же можно указать цель подписания документа.

| Дополнительны                                                           | е сведения о том, что подписывается                             |                        |
|-------------------------------------------------------------------------|-----------------------------------------------------------------|------------------------|
| документ будет доб<br>росмотре содержимо<br><u>l</u> ель подписания док | бавлена цифровая подпись. Эта подпи<br>го документа.<br>умента: | ись не будет видна при |
| Тема сертификата:                                                       | win live                                                        | Изменить               |

Рис. 3 Окно подписания документа и указания цели подписания документа

Если на одном компьютере используются разные ключи квалифицированной подписи, возникает необходимость выбрать другой сертификат. Для этого нажмите кнопку «Изменить». В появившемся окне представлен список сертификатов пользователя, установленных на компьютере (рис. 4).

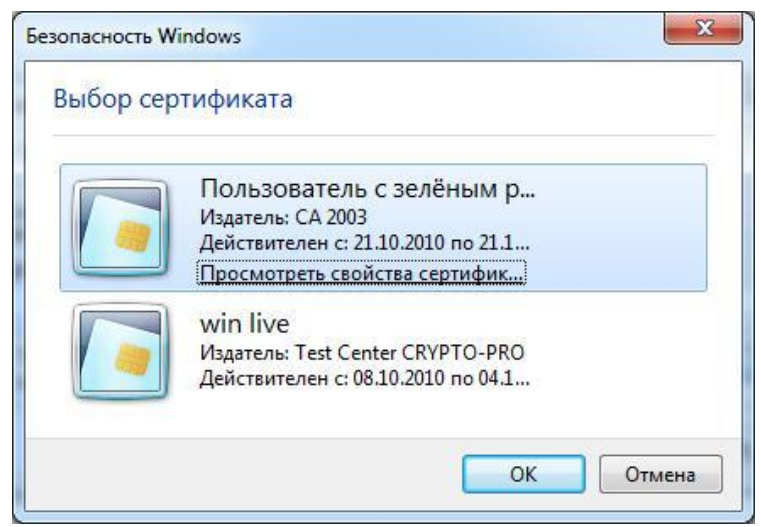

Рис. 4 Окно выбора подписи

Выберете сертификат и нажмите ОК. Если для доступа к ключевому контейнеру

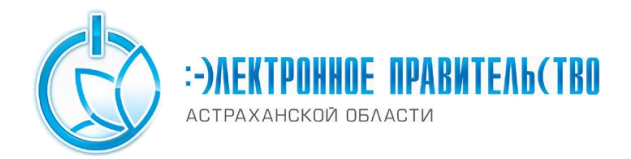

требуется задать пароль, появится окно ввода пароля (рис.5).

|                         | 0:09:57                       |
|-------------------------|-------------------------------|
| е-6с7с5324-е502-4567-   | теинера<br>8а9с-542690386519" |
|                         |                               |
|                         | EM                            |
| Пароль:                 |                               |
| <u>Запомнить пароль</u> |                               |
|                         |                               |
|                         |                               |

Рис. 5 Окно ввода пароля

При успешном вводе пароля появится окно о статусе подписания документа (рис. 6).

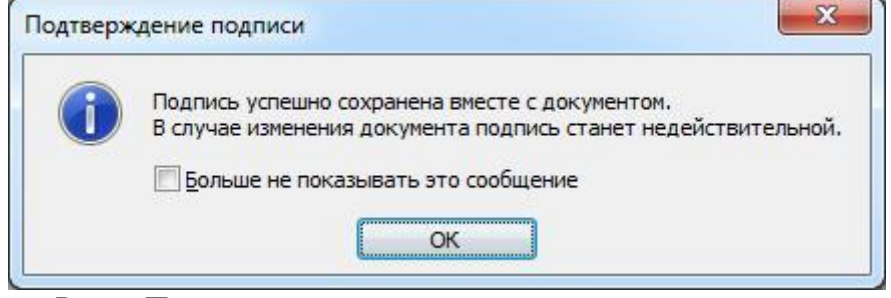

Рис. 6 Подтверждение успешного подписания документа

После подписи документа в строке состояния окна документа появится значок, свидетельствующий о том, что данный документ имеет электронную подпись (Рис.7). Для проверки статуса подписи нажмите на этот значок, и справа появится вкладка «Подписи», в которой указан статус подписи (рис. 8). Для просмотра состава подписи щелкните правой кнопкой мыши на строке подписи и выберите пункт «Состав подписи».

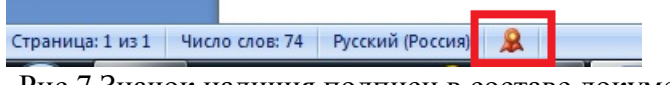

Рис.7 Значок наличия подписи в составе документа

Если необходимо просмотреть ФИО владельца подписи в окне состава подписи, нажмите на кнопку «**Просмотр**». В открывшемся окне выберете вкладку «**Состав**» и найдите пункт «**Субъект**».

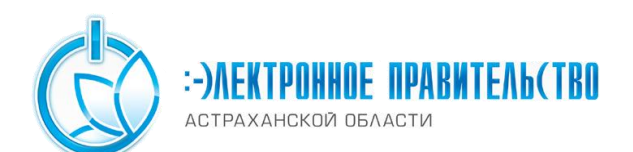

| ртификат<br>Общие Состав Путь сертифи<br>Показать: <Все>                                                                         | икации                                                                                                    | x                                                                                                    | Состав подписи                                                                                                    |
|----------------------------------------------------------------------------------------------------|----------------------------------------------------------------------------------------------------|----------------------------------------------------------------------------------------------------|----------------------------------------------------------------------------------------------------|
| Поле<br>Поле<br>Алгорити подписи<br>Издатель<br>Действителен с<br>Субъект<br>Открытый ключ<br>Подробнее о <u>составе сертифи</u> | Значение<br>ГОСТ Р 34.11/34.10-2001<br>ГОСТ Р 34.11-94<br>са.astrobl.ru, Удостоверя<br>9 сентября 2014г. 16:32:4<br>9 сентября 2015г. 16:42:4<br>ГОСТ Р 34.10-2001 (512 Ві<br>Г1]Возможности SMIME- Ин<br>Свойства Копировать | р<br>р<br>р | Действительная подпись. Данная подпись и подписанное содержимое не<br>изменялись с момента подписания. Цель подписания документа: Согласование тестового документа Тема сертификата: Государственное бюджетное учреждение А Дополнительные сведения, которые будут включены в подпись Документ подписан. При внесении любых изменений документ цибровые подпись Дополнительные сведения о |

Рис. 8 Просмотр состава подписи

При открытии измененного документа, содержащего электронную подпись, появится сообщение о том, что документ содержит недействительную подпись (рис. 9).

| test1 - Microsoft Word                                                                                                    | _ = X                               |
|----------------------------------------------------------------------------------------------------|-------------------------------------|
| Главная Вставка Разметка страницы Ссылки Рассылки Рецензировани                                                                                                    | Вид MathType Надстройки Acrobat 🌘   |
| Ж.К.Ч. аbe x, x'     Ш     Ш     Ш     Ш     П     А     А     A     A     A     A     A     A     A     A     A     A     A     A     A     A     A     A     A     A     A     A     A     A     A     A     A     A     A     A     A     A     A     A     A     A     A     A     A     A     A     A | Ад<br>лли Изменить<br>стили +<br>ли |
| 🙎 Подписи Документ содержит недействительные подписи Просмотр подписей                                                                                                    | 2                                   |
| test1                                                                                                    |                                     |
| Страница: 1 из 1 Число слов: 2 английский (США)                                                                                                    |                                     |

Рис. 9. Сообщение о недействительной подписи

Для более детального просмотра статуса нажмите на значок электронной подписи в строке состояния, и справа появится окно, содержащее недействительный статус подписи

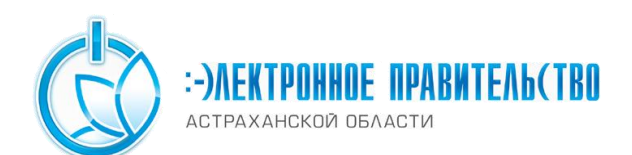

| <pre></pre> | 10)    |
|-------------|--------|
| nuo         | 1/11   |
| DMC         | 101    |
| P           | - v /· |

|                  | <del>ت</del> ) <del>،</del>                                                                                                  | test1 - Mic        | rosoft Word                                 |                             |                                                                          | _ = X                                          |
|------------------|----------------------------------------------------------------------------------------------------|--------------------|---------------------------------------------|-----------------------------|--------------------------------------------------------------------------|------------------------------------------------|
| Главная          | Вставка Разметка стран                                                                                                    | ицы Ссылки Рассылі | и Рецензирование                            | Вид Math                    | Туре Надстройки                                                          | Acrobat 🞯                                      |
| Вставить У       | таве х, х <sup>*</sup><br><u>ж</u> <u>к</u> <u>ч</u> - ве х, х <sup>*</sup><br><u>авс</u> - <u>А</u> - Аа   А́ ∧́  <br>Шрифт |                    | ії є́к<br>атії стил<br>акспресс-сти<br>Стил | А<br>ли Изменить<br>стили * | Редактирование<br>*                                                      |                                                |
|                  |                                                                                                    |                    |                                             |                             | Подписи                                                                  | ▼ ×                                            |
|                  |                                                                                                    |                    |                                             | -                           | 🔣 Недействите                                                            | льные подпи                                    |
| test 1           |                                                                                                    |                    |                                             |                             | Иванов И.А<br>Документ подпис<br>При внесении любы:<br>документ шифровые | 08.07.2010<br>Сан.<br>х изменений в<br>подписи |
|                  |                                                                                                    |                    |                                             | ÷                           | Дополнительные св<br>подписях в докумен                                  | едения о<br>itax Office                        |
| Страница: 1 из 1 | Число слов: 2 английский                                                                                                    | ії (США)   🧟       |                                             | ] (C ( ) =                  | 100% 😑 🗌                                                                 | 🕀                                              |

Рис. 10 Сведения о недействительной подписи

Состав подписи можно посмотреть аналогично действительной подписи (Рис.8)

Также обращаем Ваше внимание, что отображение наличия подписи в документе на других компьютерах зависит от версии Microsoft Office и от наличия специального плагина КриптоПро Office Signature (бесплатная версия распространяется только на 90 дней, дальше необходимо приобретать лицензию). Ниже приведена таблица соответствия отображения наличия подписи в документах.

| Документ                   | Документ открывается в:                                                               |                                                                                                    |                                                                                                    |                                                                                |                                                                                |  |
|----------------------------|---------------------------------------------------------------------------------------|----------------------------------------------------------------------------------------------------|----------------------------------------------------------------------------------------------------|--------------------------------------------------------------------------------|--------------------------------------------------------------------------------|--|
| сделан и<br>подписан<br>в: | Office 2003                                                                           | Office 2007                                                                                                    | Office 2007<br>с плагином                                                                                                    | Office 2010/2013                                                               | Office 2010/2013<br>с плагином                                                 |  |
| Office<br>2003             | Подпись<br>проверяе<br>тся при<br>наличии<br>КриптоП<br>ро CSP<br>3.0 SP3,<br>или 3.6 | Подпись<br>проверяется при<br>наличии<br>КриптоПро CSP<br>3.6.<br>При наличии<br>CSP 3.0 выводит<br>сообщение<br>«Документ<br>содержит<br>недействительн<br>ые подписи» | Подпись<br>проверяется при<br>наличии<br>КриптоПро CSP<br>3.6.<br>При наличии<br>CSP 3.0 выводит<br>сообщение<br>«Документ<br>содержит<br>недействительн<br>ые подписи» | Выводит<br>сообщение<br>«Документ<br>содержит<br>недействительн<br>ые подписи» | Выводит<br>сообщение<br>«Документ<br>содержит<br>недействительн<br>ые подписи» |  |
| Office<br>2007             | Подпись<br>не будет                                                                   | Подпись<br>проверяется при                                                                                                    | Подпись<br>проверяется при                                                                                                    | Подпись не<br>будет показана                                                   | Подпись не<br>будет показана                                                   |  |

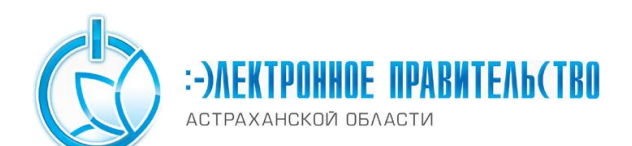

|                                      | показана                        | наличии<br>КриптоПро CSP<br>3.0 SP3, CSP 3.6                                                                                                    | наличии<br>КриптоПро CSP<br>3.0 SP3, CSP 3.6                               |                              |                                                                            |
|--------------------------------------|---------------------------------|----------------------------------------------------------------------------------------------------|----------------------------------------------------------------------------|------------------------------|----------------------------------------------------------------------------|
| Office<br>2007 с<br>плагином         | Подпись<br>не будет<br>показана | При наличии<br>КриптоПро CSP<br>3.0 SP3, CSP 3.6<br>выводит<br>сообщение<br>«Документ<br>содержит<br>недействительн<br>ые подписи», но<br>предлагает<br>ссылку на сайт<br>для установки<br>плагина | Подпись<br>проверяется при<br>наличии<br>КриптоПро CSP<br>3.0 SP3, CSP 3.6 | Подпись не<br>будет показана | Подпись<br>проверяется при<br>наличии<br>КриптоПро CSP<br>3.0 SP3, CSP 3.6 |
| Office 2010/2013                     | _                               | -                                                                                                    | -                                                                          | -                            | -                                                                          |
| Office<br>2010/2013<br>с<br>плагином | Подпись<br>не будет<br>показана | При наличии<br>КриптоПро CSP<br>3.0 SP3, CSP 3.6<br>выводит<br>сообщение<br>«Документ<br>содержит<br>недействительн<br>ые подписи», но<br>предлагает<br>ссылку на сайт<br>для установки<br>плагина | Подпись<br>проверяется при<br>наличии<br>КриптоПро CSP<br>3.0 SP3, CSP 3.6 | Подпись не<br>будет показана | Подпись<br>проверяется при<br>наличии<br>КриптоПро CSP<br>3.0 SP3, CSP 3.6 |